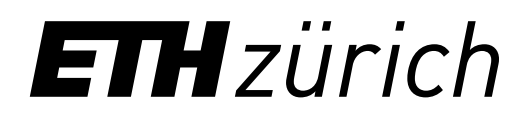

# Swisscovery Konto einrichten leicht erklärt

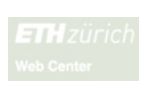

1. Melden Sie sich unter **password.ethz.ch** an und klicken Sie auf edu-ID verlinken.\*

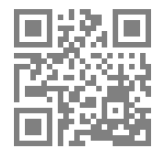

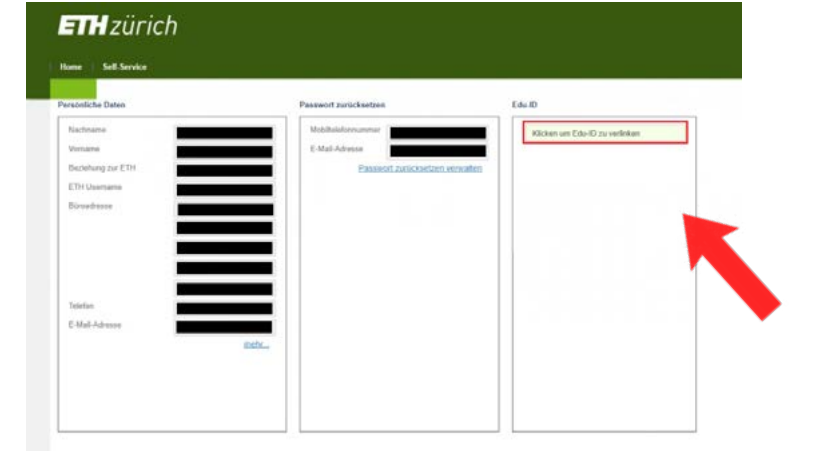

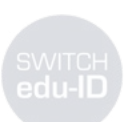

3. Klicken Sie auf den per E-Mail erhaltenen Link, um Ihr SWITCH edu-ID Konto zu aktivieren.

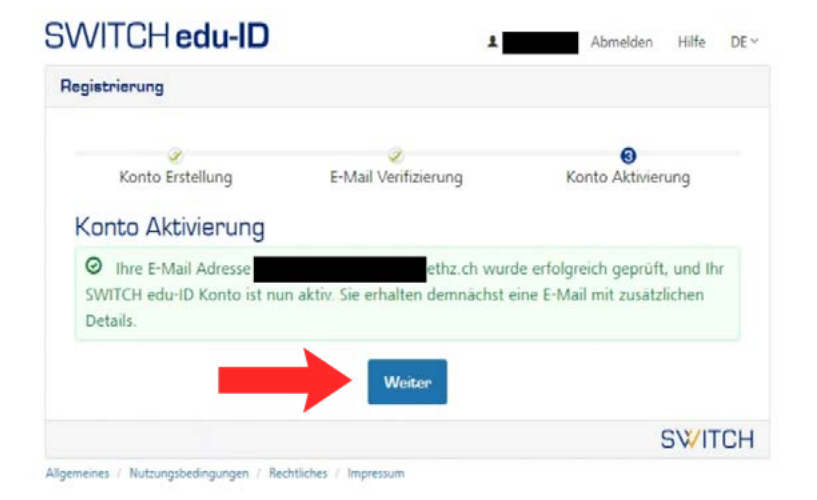

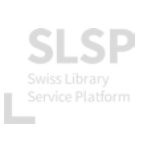

5. Blättern Sie im Katalog und greifen Sie auf über 30 Millionen Ressourcen zu: eth.swisscovery.slsp.ch

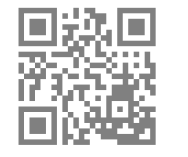

**ETH** zürich

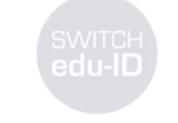

SLSP

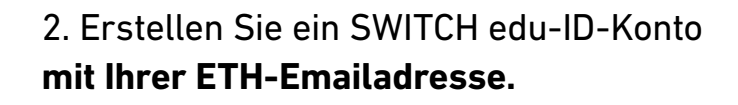

| SWITCH        | edu-ID                                                                                                   |                                                    |                 |   | Hilfe | DE ~ |
|---------------|----------------------------------------------------------------------------------------------------|----------------------------------------------------|-----------------|---|-------|------|
| Anmeldung für | edu-ID Kontov                                                                                            | verwaltung                                         |                 |   |       |      |
|               | Beschreibung des Dienstes:<br>Aktualisieren und erweitern Sie Ihr edu-ID Benutzerkonto.<br>SWITCH edu-ID |                                                    |                 |   | 3     |      |
|               | E-Mail:                                                                                                  | john.doe@example.org                               |                 |   |       |      |
|               | Passwort:                                                                                                | Geben Sie Ihr Passwort ein                         |                 | ۲ |       |      |
|               |                                                                                                    | Konto erstellen                                    | Anmelden        |   |       |      |
| 1             |                                                                                                    | Passwort vergessen?<br>Optionen zum Schutz der per | sönlichen Dater | , |       |      |

### 4. Registrieren Sie sich bei Swisscovery mit Ihrem neuen SWITCH edu-ID-Konto: registration.slsp.ch/?iz=eth

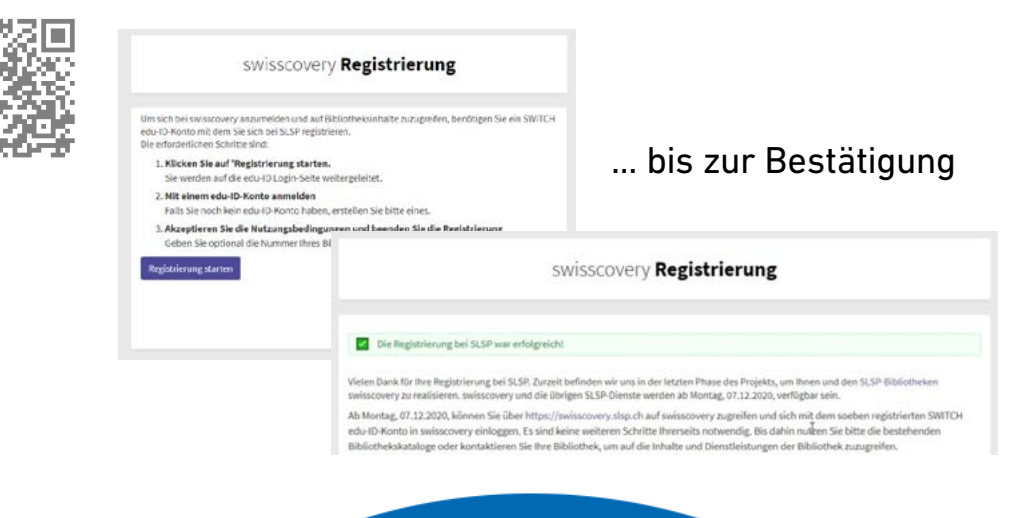

# **Vorteile auf einen Blick**

• Zugang zu einem Netzwerk von über 490 Schweizer Bibliotheken

# ETH-Bibliothek @ swisscovery

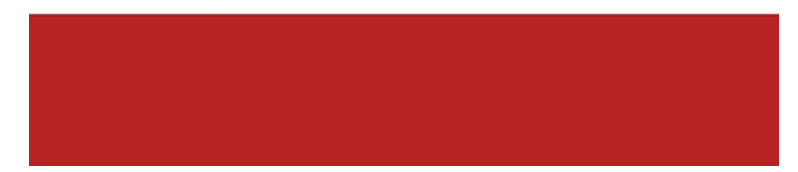

## \* Problem mit der 2-Faktor-Authentifizierung? Siehe hier: u.ethz.ch/gpB5g

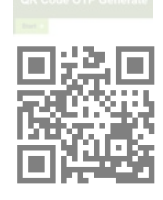

- Kostenlose Bestellung und Abholung von Dokumenten am Infodesk
- Kostenlose PDF Kopien von Artikeln für ETH-Mitarbeitende (nur CHF 2.50 für Studierende\*)
- Schliessfachvermietung

... und viele weitere Services

\* siehe Gebühren ETH-Bibliothek

infozentrum.ethz.ch Chemie I Biologie I Pharmazie